今日の臨床サポート

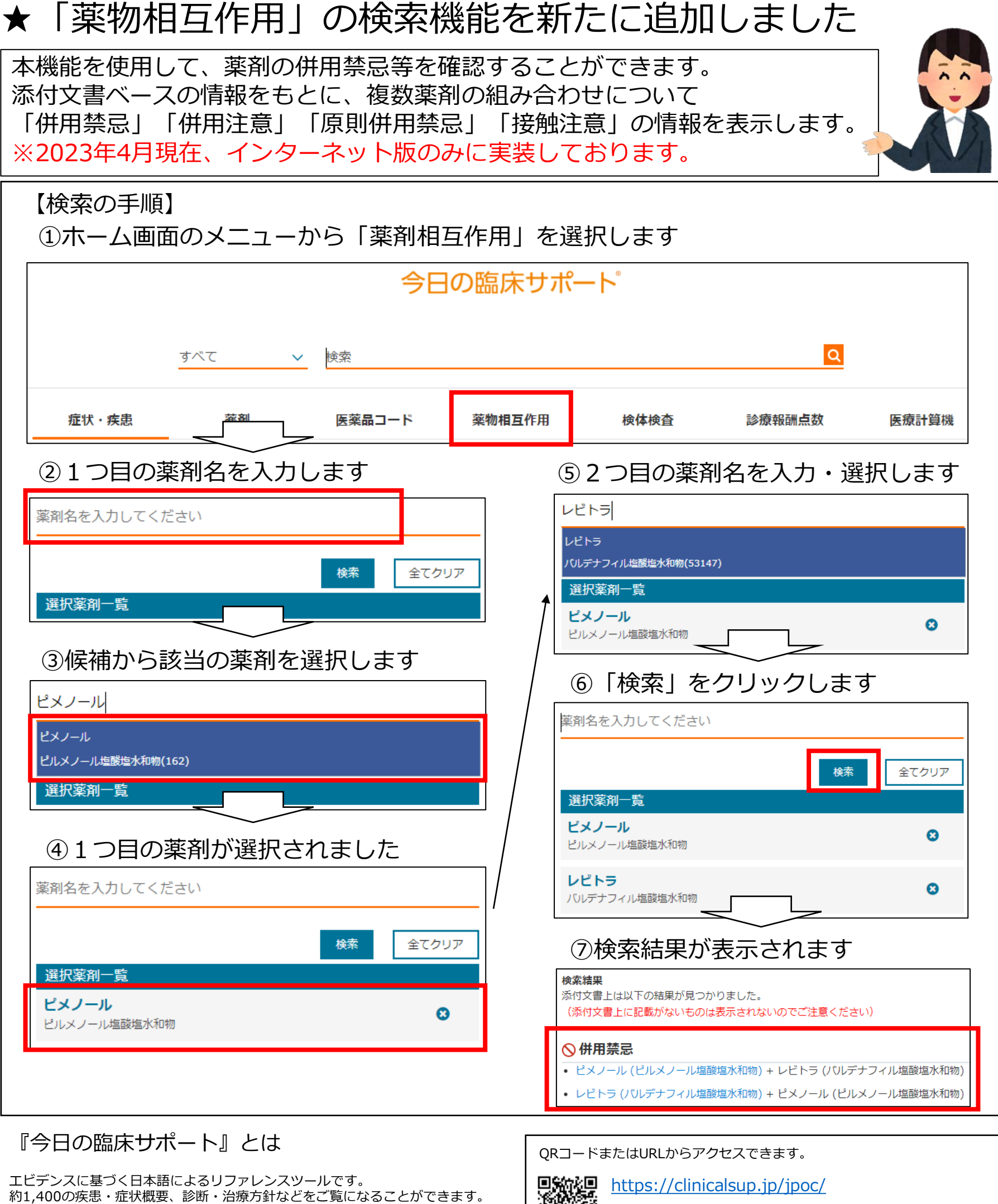

約1,400の疾患・症状概要、診断・治療方針などをご覧になることができます。 ジェネリックを含む薬剤情報、疾患・症状の患者向け説明資料、インターネット版 ではPubMedへのリンクもご用意しています。

ログインには、①ユーザー名、②パスワード、③施設コード が必要です。管理者の方にご確認ください。

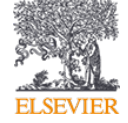